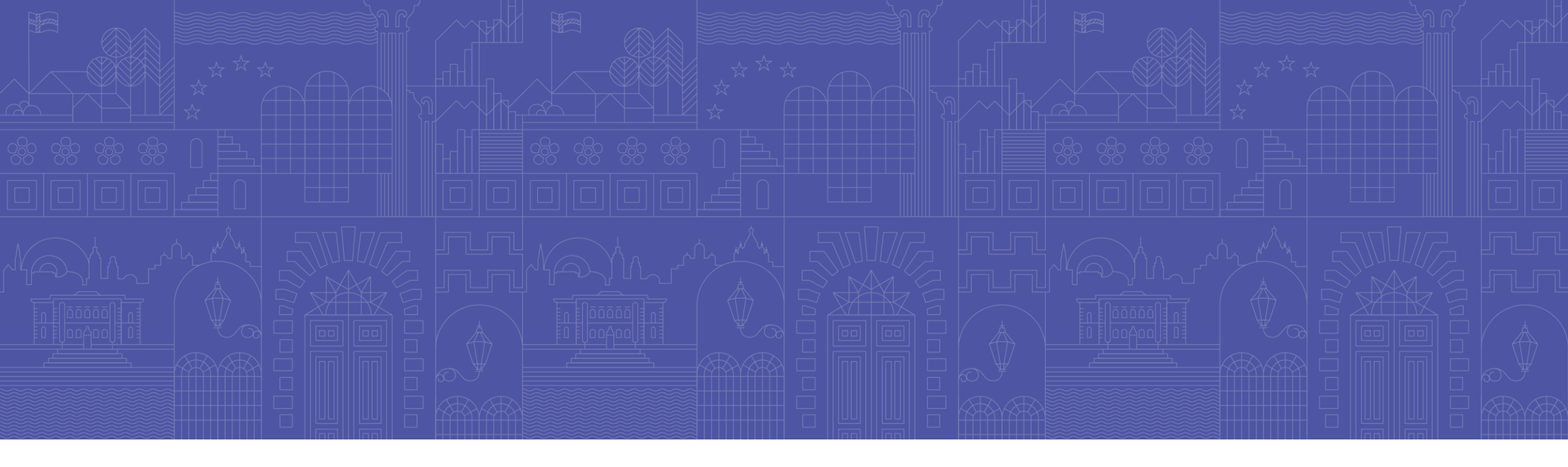

# Kuinka muodostan korjausraportin lomakkeella?

Rahoitustilastotoimisto Rahoitusvakaus- ja tilasto-osasto Suomen Pankki

Rahoitustilastotoimisto | Rahoitusvakaus- ja tilasto-osasto, Suomen Pankki Julkinen | SP/FIVA-EI RAJOITETTU

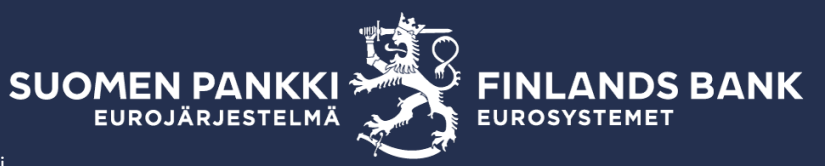

1

Huomautus: älä vaihda kieliasetuksia seuraavien toimenpiteiden välissä.

1. Valitse raportti ja aktivoi kyseisen periodin rivit ja paina Visualisoi

| Raportointilomakkeet > Lomakkeet   |                    |                                                                                                    |                                                                                                    |                                                                                                    |  |  |  |  |
|------------------------------------|--------------------|----------------------------------------------------------------------------------------------------|----------------------------------------------------------------------------------------------------|----------------------------------------------------------------------------------------------------|--|--|--|--|
| Raportoinnin määräaika : 15.04.202 | 24 💼 kohtee        | 15.04.2024 🖬                                                                                                    | - Raportointivuo                                                                                                    | osi : 2024                                                                                                    |  |  |  |  |
| a taulukoista                      |                    |                                                                                                    |                                                                                                    |                                                                                                    |  |  |  |  |
| ualisoi 🔣 vertaa 📑 muokkaa 🛩 🗸     | SUORITA VALIDOINTI | HYVÄKSY 💽 VIENTI 👻                                                                                                    | HISTORIA                                                                                                    |                                                                                                    |  |  |  |  |
| ■ Näytä 100                        | ← elementit        |                                                                                                    |                                                                                                    |                                                                                                    |  |  |  |  |
| Raportointityypin koodi 🍦          | Yhteisön nimi      | ¢                                                                                                    | Tunniste (LEI)                                                                                                    | ÷                                                                                                    |  |  |  |  |
| RATI                               |                    |                                                                                                    |                                                                                                    |                                                                                                    |  |  |  |  |
| RATI                               | -                  |                                                                                                    |                                                                                                    |                                                                                                    |  |  |  |  |
| RATI                               |                    |                                                                                                    |                                                                                                    |                                                                                                    |  |  |  |  |
| RATI                               |                    |                                                                                                    |                                                                                                    |                                                                                                    |  |  |  |  |
| RATI                               |                    |                                                                                                    |                                                                                                    |                                                                                                    |  |  |  |  |
| RATI                               |                    |                                                                                                    |                                                                                                    |                                                                                                    |  |  |  |  |
|                                    | Raportointilomakke | Raportointilomakkeet > Lomak   Raportoinnin määräaika : 15.04.2024   a taulukoista   a taulukoista   uuusoi verraa   verraa Muokkaa   verraa verraa   Näytä 100 verennit   Raportointityypin koodi Yhteisön nimi   RATI RATI   RATI RATI   RATI RATI   RATI RATI | Raportointilomakkeet > Lomakkeet   Raportoinnin määräaika :   15.04.2024   a taulukoista   uuusoi   venta   venta   venta   venta   Näytä   100 v   elementit   Raportointityypin koodi   Vhteisön nimi | Raportointilomakkeet > Lomakkeet     Raportointilomakkeet > Lomakkeet     Raportointive     Raportointive     Image: State in the state in the sta |  |  |  |  |

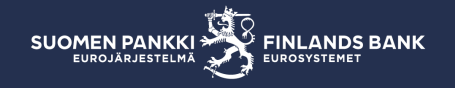

- 2. Valitse Vie Excel-muodossa Vie useisiin Excel-tiedostoihin
- 3. Tästä latautuu zip-tiedosto, josta löydät Excel-muodossa lähetetyt tiedostot
- 4. Muokkaa tarvittavia rivejä ja soluja

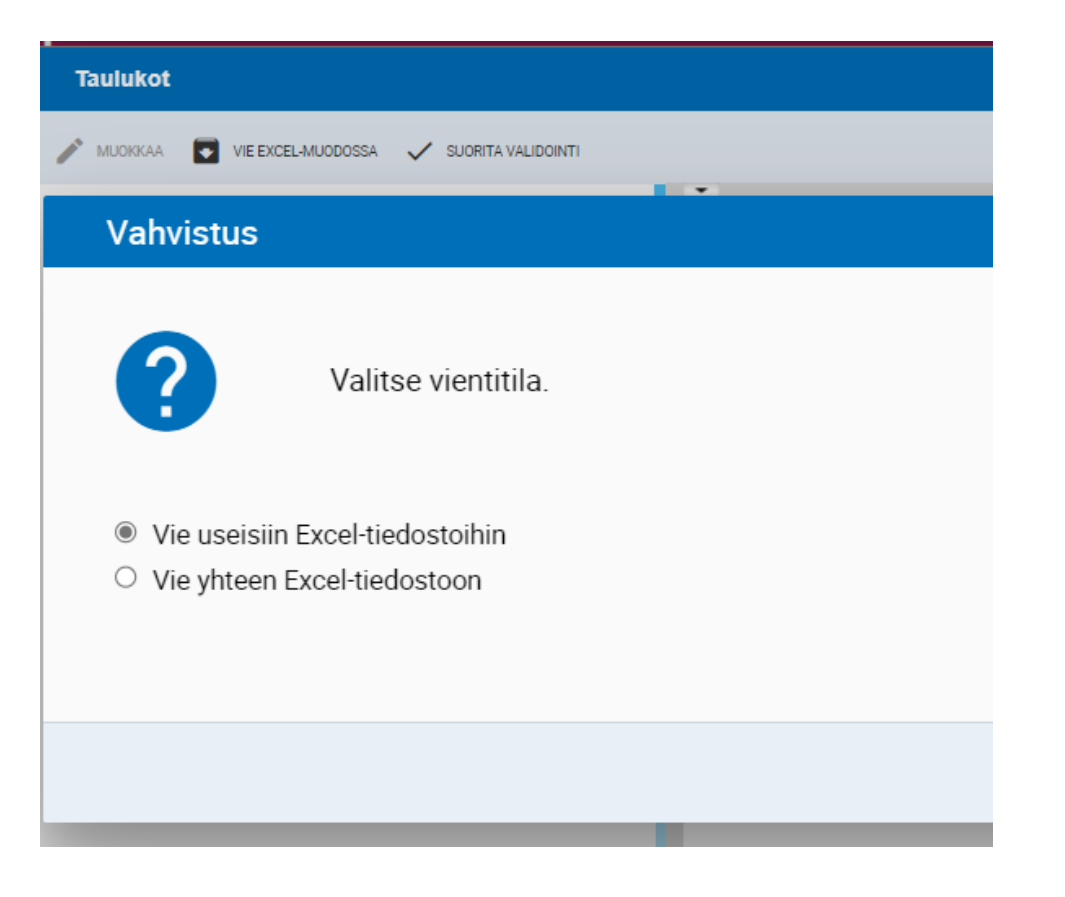

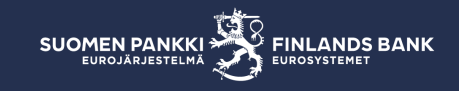

5. Kun muokkaat jo lähetettyä periodia tai uutta periodia, lomakkeen luonti on aloitettava alusta, valitsemalla Luo

| <ul> <li>Raportointilomakkeet &gt; Lomakkeet</li> </ul> |                 |                            |                   |                           |  |  |  |
|---------------------------------------------------------|-----------------|----------------------------|-------------------|---------------------------|--|--|--|
| Raportoinnin määrä                                      | äaika : 13.09.1 | 2024 🖬 kohtee <del>.</del> | 13.09.2024 🛅      | - Raportointivuosi : 2024 |  |  |  |
| Lista taulukoista                                       |                 |                            |                   |                           |  |  |  |
| 🔿 VISUALISOI 🔣 VERTAA                                   | MUOKKAA 🗸       | 🗸 SUORITA VALIDOINTI 💉 H   | yväksy 💽 vienti 👻 |                           |  |  |  |
| ⊕ ≂, ≡                                                  | 🗜 Luo           | elementit                  |                   |                           |  |  |  |
| Raportointityy                                          | / Muokka        | Aa 🔶 Yhteisön nimi         |                   | Tunniste (LEI)            |  |  |  |
| RATI                                                    | Kopioi          |                            |                   |                           |  |  |  |

**6. Tallenna** avautunut lomake ensin ja sen jälkeen valitse Tuo Excel -tiedosto. Lataa aiemmin muokkaamasi Excel-tiedosto lomakkeelle:

| Taulu              | kot |                    |   |                                                                                    |                   |                    |               |           |
|--------------------|-----|--------------------|---|------------------------------------------------------------------------------------|-------------------|--------------------|---------------|-----------|
| VIE EXCEL-MUODOSSA |     | TUO EXCEL-TIEDOSTO |   | 🗸 SUORITA VALIDOINTI 📑 TALLENNA 🧃 TYHJENNÄ TAULUKKO 📑 TYHJENNÄ RIVI 📑 TYHJENNÄ SAR |                   |                    | IJENNĂ SARAKE |           |
|                    |     |                    |   | A                                                                                  | В                 | с                  | D             |           |
|                    |     |                    |   |                                                                                    |                   |                    |               |           |
|                    |     | Ē                  | ] |                                                                                    |                   |                    |               |           |
|                    |     |                    | - |                                                                                    |                   |                    |               |           |
| 1                  |     |                    |   |                                                                                    |                   |                    |               |           |
| 2                  |     |                    |   |                                                                                    | QPAY              |                    |               |           |
| 3                  |     |                    |   |                                                                                    |                   |                    | -             |           |
| 4                  |     |                    |   |                                                                                    | Raportoijan rooli | Raportoitava tieto | Maksupalvelu  | Maksupalv |
| 5                  |     |                    |   |                                                                                    | 10                | 20                 | 30            |           |
| 6                  | ⊞ı  |                    |   |                                                                                    | -                 | •                  | · ·           |           |
| 7                  |     |                    |   |                                                                                    |                   |                    |               |           |

7. Tallenna tiedot. Täytä muut tarvittavat taulukot, validoi raportti ja lähetä.

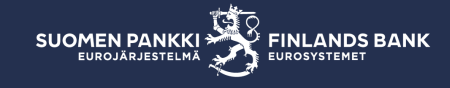